#### 1

To open your Email app, tap the Email icon.

#### 2

On the upper left corner, tap the Menu icon.

### 3

Tap the Settings icon.

### 4

From the Email settings window, tap on your Hamiltoncom account.

### 5

Scroll down to the Advanced settings section and tap Server settings.

## 6

Complete the following under the Incoming server section.

User name- your full email address, ex (example@hamiltoncom.net)

Incoming mail server- mail.hamiltoncom.net

- a. In the Security type drop-down menu, ensure SSL is selected.
- b. In the Port field, update one of the following port numbers based on if you use POP or IMAP.
- For IMAP, delete 143 and then enter 993.
- For POP, delete 110 and then enter 995.

## 7

Complete the following under the Outgoing server section.

User name- your full email address, ex (<u>example@hamiltoncom.net</u>)

Update Outgoing mail server- mail.hamiltoncom.net

- a. In the Security type drop-down menu, ensure SSL is selected.
- b. In the Port field delete 25 and then enter 587.

# 8

Tap Done.